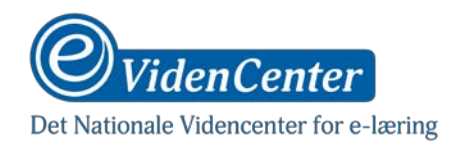

## Indholdsfortegnelse

| Instruktion til Oratory | 2 |
|-------------------------|---|
| Teleprompter-apps       | 2 |
| Oratory (Android)       | 2 |
| Indsæt tekst            | 3 |
| Indstil tekstfelt       | 5 |
| Placér tekstfelt        | 6 |

**Forfatter:** Sune Bjerre, Mediekonsulent, eVidenCenter (Creative Commons License – Navngivelse-Ikke-kommerciel 2.5 Danmark)

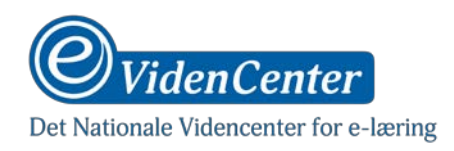

# **Instruktion til Oratory**

#### **Teleprompter-apps**

Der findes flere forskellige apps, der tilbyder forskellige former for teleprompt-funktioner, men de er ikke alle lige brugbare ift. den måde vi ønsker at bruge dem på. Vi skal gerne bruge en teleprompter, der kan få vores tekst til at "svæve" oven på skærmen.

Dette fungerer ved, at den manuskript-tekst, som du har indtastet i app'en, bliver synlig i en lille boks, som du kan flytte rundt på skærmen samtidig med, at din kamera-app kører. Det betyder nemlig, at du kan trække boksen hen tæt på din kameralinse og så trykke på optageknappen i din kamera-app.

Så vil din tekst rulle langsomt op i boksen, hvor du kan læse den, imens kameraet optager. På den måde vil dit blik være rettet hen imod linsen, og dine studerende vil opfatte det, som om du kigger direkte ind i linsen. Dernæst er det blot op til dig og dine "skuespillerevner", at tale uden at det lyder for meget af, at du faktisk læser op.

### **Oratory (Android)**

Til Android-enheder anbefales "Oratory". App'en er gratis og ganske brugbar, men giver ekstra funktionaliteter ved køb; som fx mulighed for at gemme manuskripter. Det er dog forholdsvist nemt at copy/paste sine tekster ind, hvis man har dem liggende i andre dokumenter.

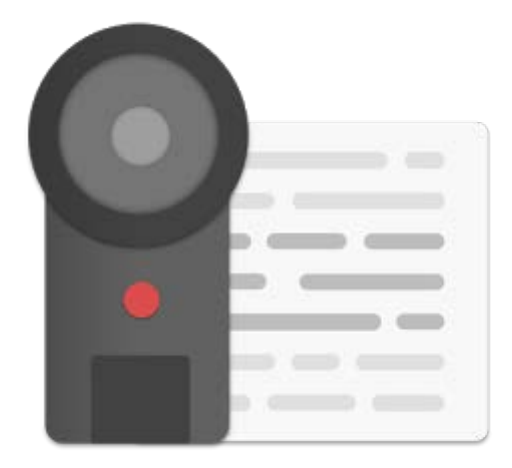

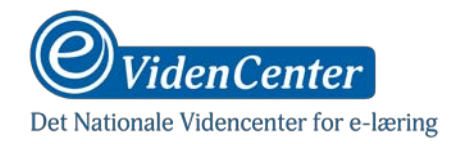

#### Indsæt tekst

| ± III III III IIII IIIIIIIIIIIIIIIIIII | 🗢 💎 🖹 🛢 20.50                           |
|----------------------------------------|-----------------------------------------|
| Type or paste your text here           | -                                       |
|                                        | •                                       |
|                                        | <ul> <li> <ul> <li></li></ul></li></ul> |

- Hvis du har dine manuskripter liggende i andre dokumenter, kan du kopiere teksten derfra og så sætte den ind her.

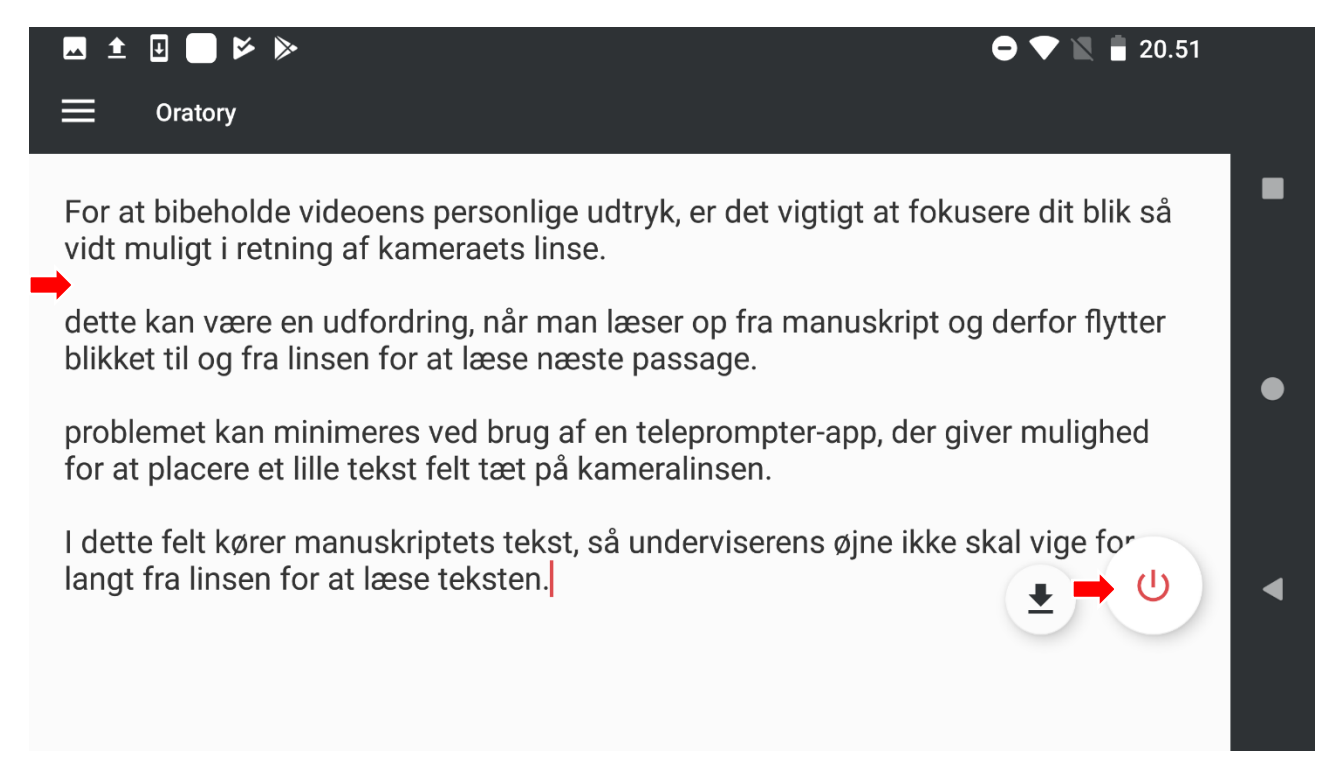

- Husk at dele teksten op i afsnit, så du får nogle naturlige pauser ind.

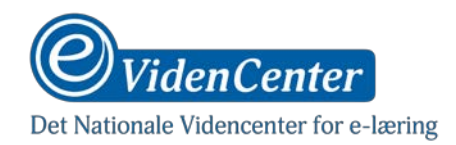

- Når du er færdig med teksten, skal du klikke på start-knappen, og kassen med tekst vil fremkomme i et lag ovenover app'en.

|                                                                                                    | 👄 💎 📉 盲 10.35                                                     |
|----------------------------------------------------------------------------------------------------|-------------------------------------------------------------------|
| Oratory                                                                                             |                                                                   |
| For at bibeholde videoens personlige udtryk, er<br>vidt muligt i retning af kameraets linse.        | r det vigtigt at fokusere dit blik så                             |
| dette kan være en udfordring, når man læser o<br>blikket til og fra linsen for at læse næste passa  | p fra manuskript og derfor flytter<br>ige.                        |
| problemet kan minimeres ved brug af en telepr<br>for at placere et lille tekst felt tæt på kamerali | rompter-app, der giver mulighed<br>Fornat bibeholde videoens      |
| I dette felt kører manuskriptets tekst, så under<br>langt fra linsen for at læse teksten.           | fokusere dit blik så vidt muligt i<br>retning af kameraets linse. |
|                                                                                                    | 🖍 e T 🫪 : 🕨 lfordr 🗙 n                                            |
|                                                                                                    |                                                                   |

- Minimér app'en, og start din kamera-app.

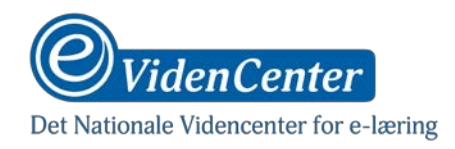

#### Indstil tekstfelt

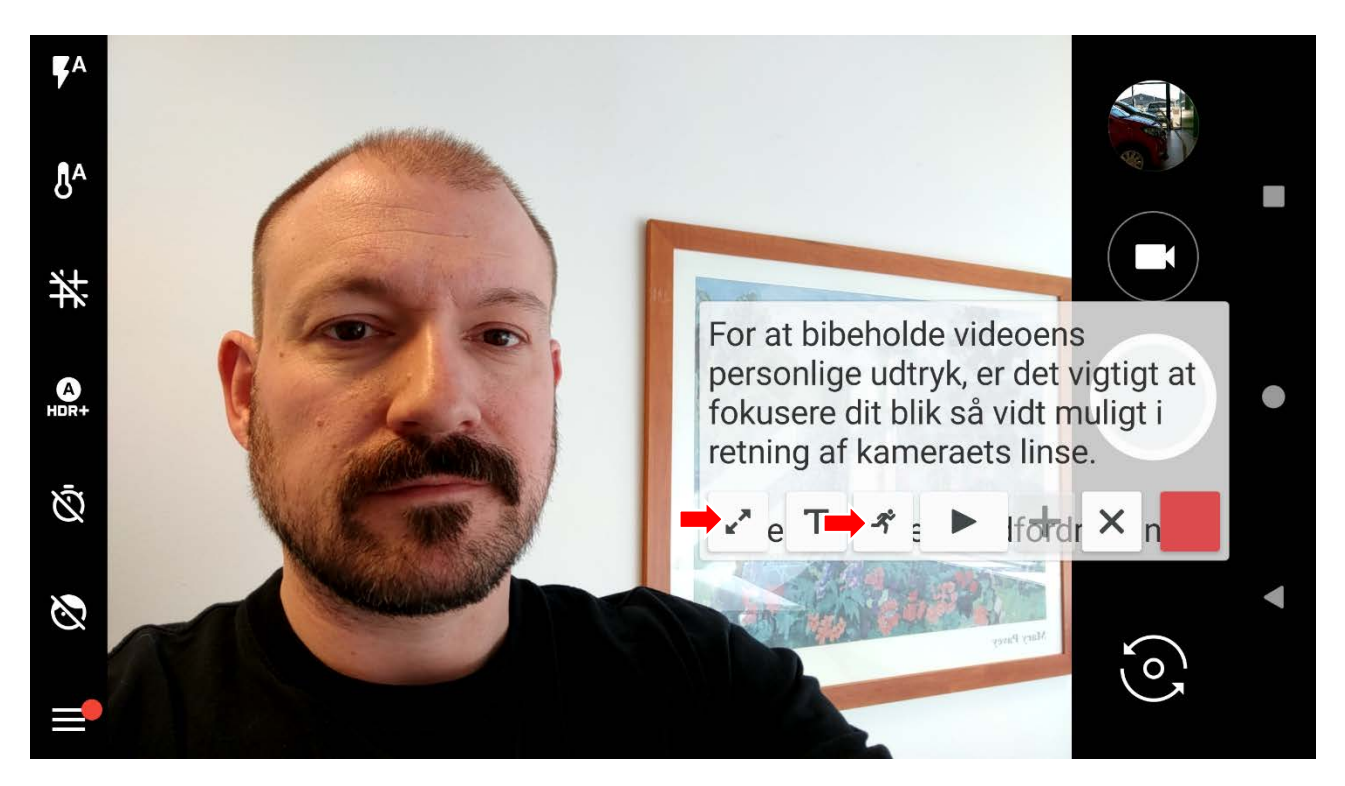

- Indstil størrelsen af kassen ved at klikke på knappen med de to pile.
- Indstil tekstens scroll-fart ved at klikke på knappen med den løbende mand.

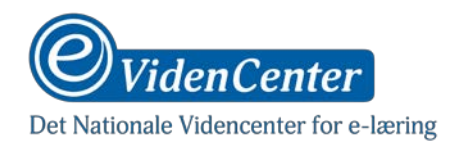

#### Placér tekstfelt

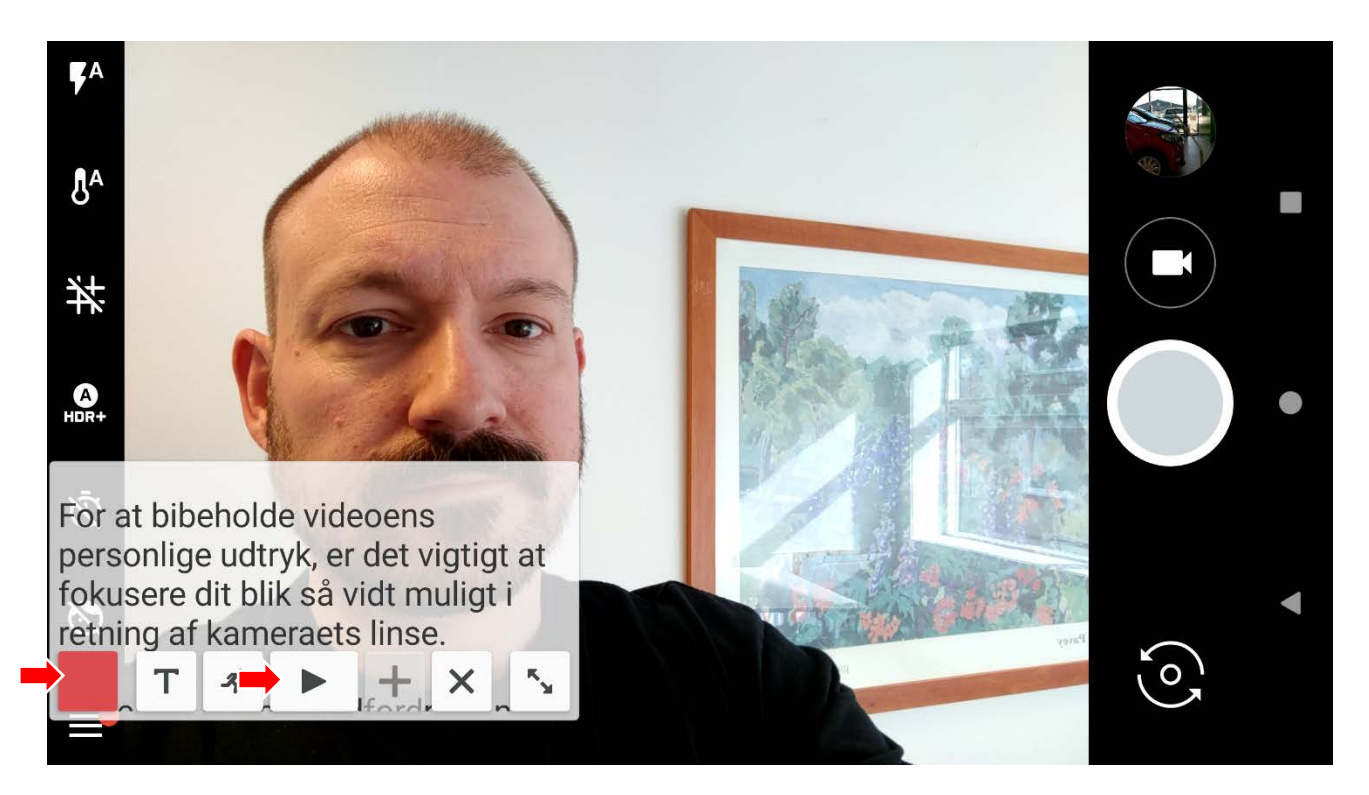

- For at placere kassen et andet sted, skal du først trykke på den røde knap. Flyt derefter den røde knap så tæt på placeringen af din kameralinse som overhovedet muligt. Tryk på knappen igen for at se, hvordan kassen er placeret.
- Gentag indtil du er tilfreds.
- Træk i teksten for at scroll'e den op/ned og tryk på tekstens playknap for at starte scroll.
- Tryk på kamera-app'ens optageknap, for at starte optagelsen imens teksten scroll'er.